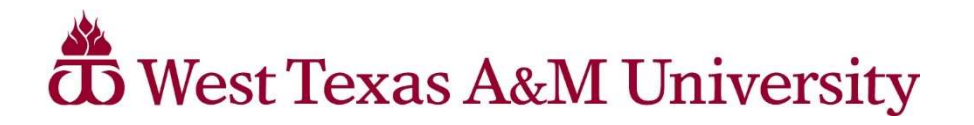

## \*\*\*NEW\*\*\*

Greenlighting students for registration has changed. There is no longer a link directly in the Buff Advisor menu to "Greenlight My Advisees".

## Faculty and Advisors will log into the MyBuff Portal and click on 'Buff Advisor'

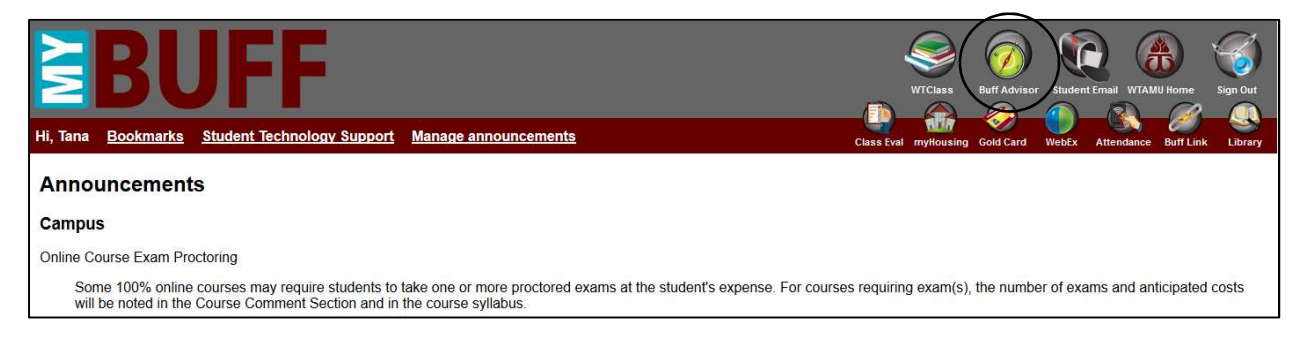

## Once in Buff Advisor Click on the FACULTY Menu

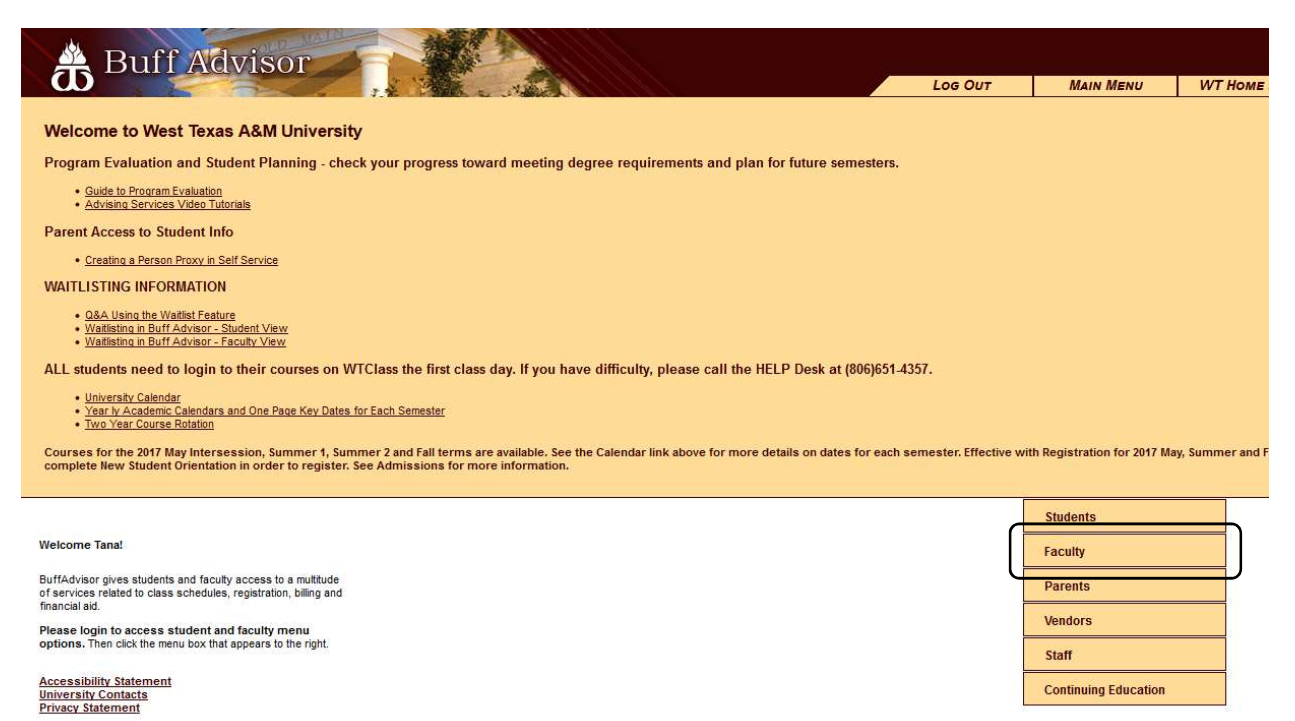

On the Faculty Menu, choose Student Planning.

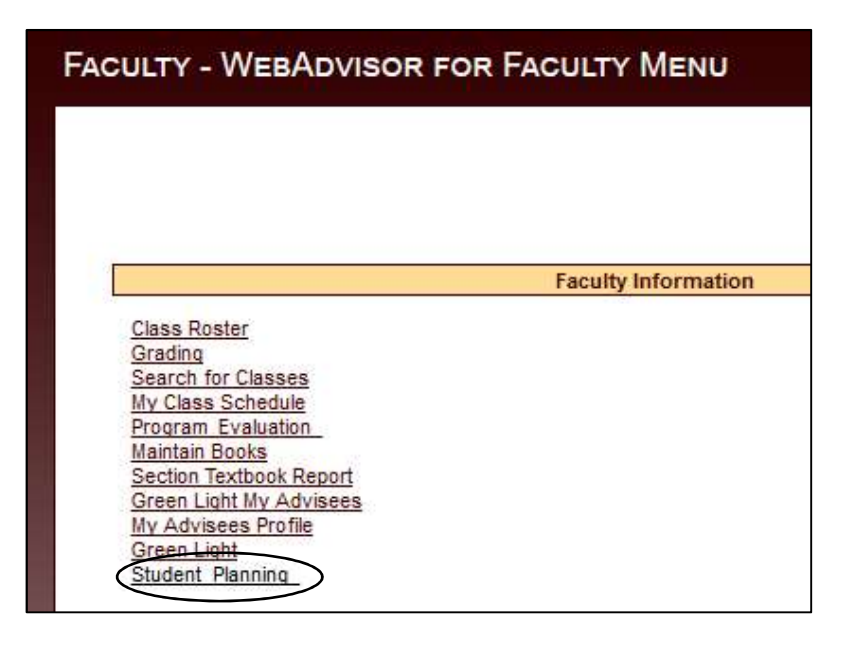

From your Advising Overview, choose your advisee you want to work with. Click on their name to open that student's information.

| ≡       | å                                                                                                    | West Texas A&M                                                    | (1) tm1562 | Ӿ Sign out                | ? Help |  |  |  |  |
|---------|----------------------------------------------------------------------------------------------------|-------------------------------------------------------------------|------------|---------------------------|--------|--|--|--|--|
| ٨       | Daily Work v Advising v Advising Overview                                                                                                    |                                                                   |            |                           |        |  |  |  |  |
| <b></b> | I All undergraduate students must request an official degree plan from their Academic Dean's Office by the time they have completed 45 semester credit hours. Students considering a future catalog need to know that curriculum may change from what is seen here. To check whether you have an official degree plan on file, look at "Program Notes" below. Graduate students need to have a Plan of Study approved and filed with the Graduate School prior to completing their second semester. |                                                                   |            |                           |        |  |  |  |  |
| ۲       |                                                                                                    |                                                                   |            |                           |        |  |  |  |  |
| •       | Who would you like to work with?<br>Find a student by searching or selecting below.                                                                                                    |                                                                   |            |                           |        |  |  |  |  |
| ٩       | Nai                                                                                                    | me or ID: P Type a name or ID Filter: Student Advisor Search      |            | Email All My Advisees     |        |  |  |  |  |
|         | Y                                                                                                    | Student, Test 4 Q. A 0000004 BA - Economics Last Greenlighting da | ite:       | Advisor(s):<br>Tana Mille | r      |  |  |  |  |
|         | Discover the <b>BUFF</b> in You © 2000-2018 Ellucian Company L.P. and its affiliates. All rights reserved. Privacy                                                                                                    |                                                                   |            |                           |        |  |  |  |  |

You will notice various tabs where you can see information on the student. You can see the

- Course Plan, if the student has looked at what they need to take.
- Timeline of what they have taken along with what they have planned for future semesters.
- Progress tab will show you what requirements the student has completed, has planned and has yet to complete for their particular major program.
- Notes made by other advisors, the student and/or yourself,
- Test Scores such as TSI, ACT, etc,
- an Unofficial Transcript which will include WT course numbers for transferred work
- student's Grades by semester.

You'll notice this student has a red popup alert indicating "You have not been green lighted. See your Advisor". Just below that there is a new button labeled "Greenlight". You will click on that button to greenlight the student confirming your advising conversation and making them eligible to register.

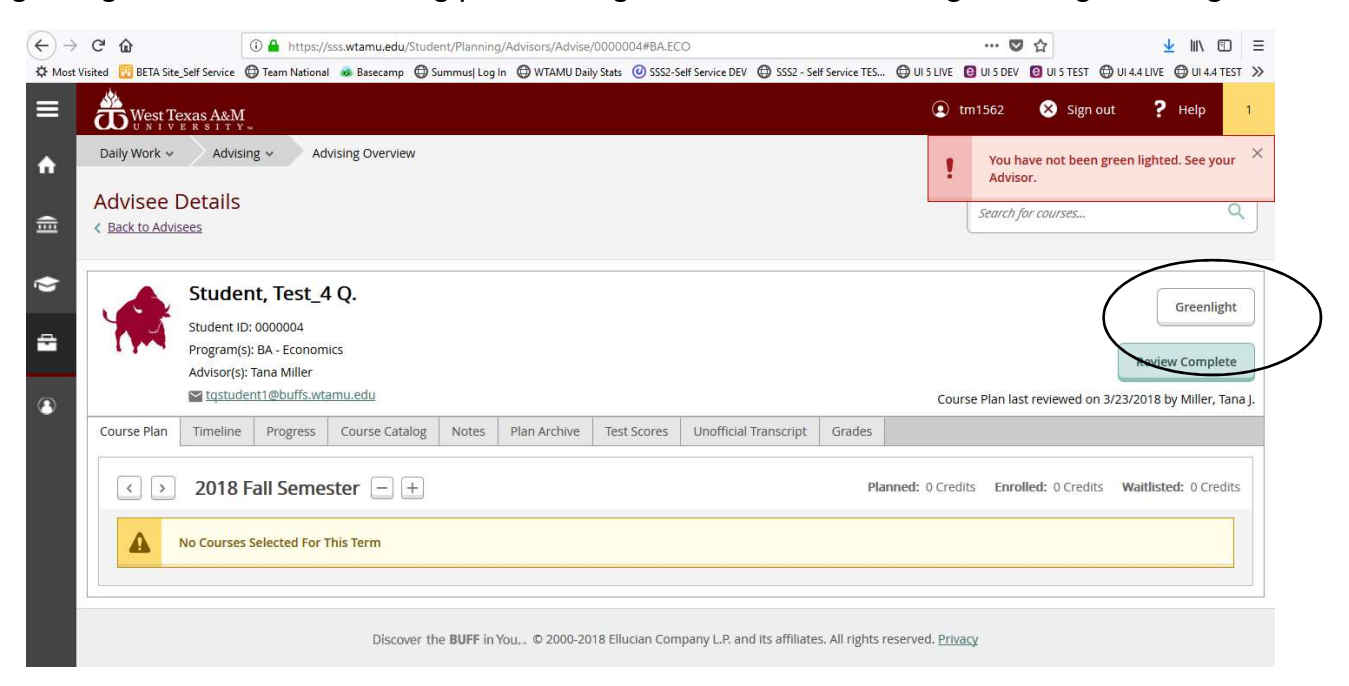

When you click the Greenlight button you will get a popup box asking you to confirm that you want to mark the student as having completed advisement along with today's date. The advisement date must be after the 20<sup>th</sup> class day of the current semester (Fall/Spring) for the student to satisfy the registration rule.

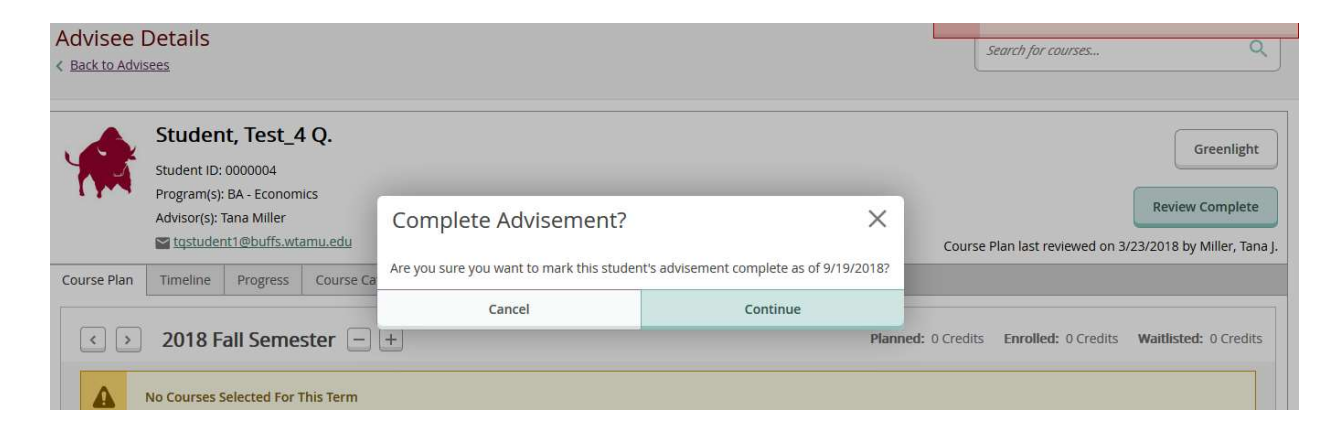

You can now see that the student was "Last Greenlighted on 9/19/2018 by Miller, Tana J.". This will allow you to see when the student was last greenlighted and by whom. Every time the "Greenlight" button is clicked, it will update the date and advisor information. This isn't a problem and can be a good way to confirm the student is greenlighted for registration by the appropriate date.

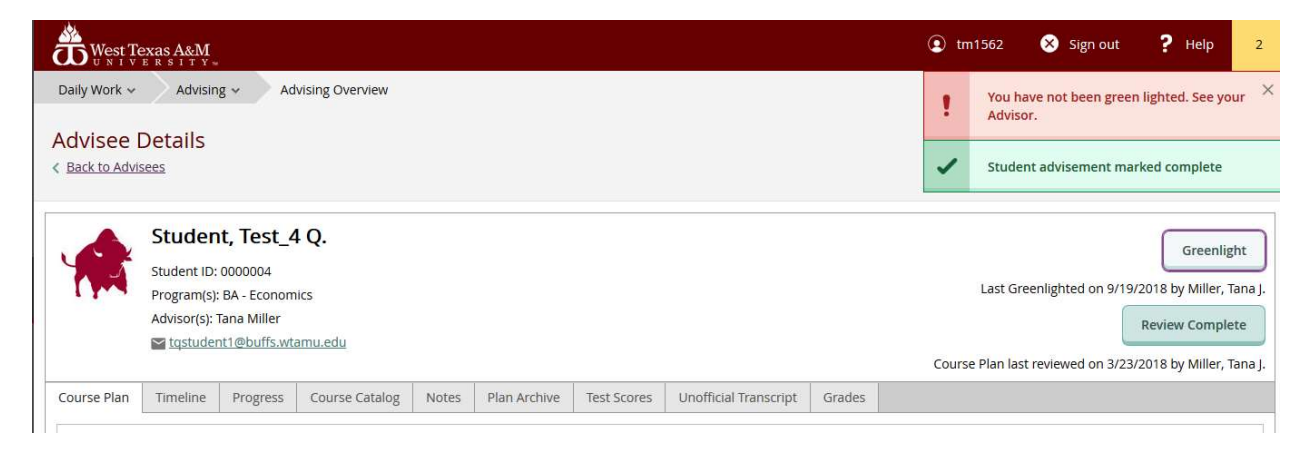

If you don't see the student you are working with because they are new and haven't yet been officially assigned to you as their advisor in Colleague using the "Change of Major/Advisor Form", then your Department Secretary (who typically have the appropriate access) can still assist you in that process by logging into Colleague (Datatel) and going to the XADV screen.

## Using XADV in Colleague

In this example, Test W Student, 0000003, has never been greenlighted using the new process. On the box where it says "Update Date Green Lighted", enter a Y and then "Save".

|        | Hest Texas A&M     | ۹                                                                | ۵       | XADV: Student Advising                                                       | Q 🗸                                                        | S Na                            | vigate                            |          | Log Out  | \$                                       |
|--------|--------------------|------------------------------------------------------------------|---------|------------------------------------------------------------------------------|------------------------------------------------------------|---------------------------------|-----------------------------------|----------|----------|------------------------------------------|
| ★<br>② | * * *              | Student,<br>9876 Home Address<br>Canyon TX 79015                 | Test W  | / 0000<br>Cell Phone:<br>L/H Phone: 806-651-2170<br>Email: rduncan@wtamu.edu | 0003<br>Birth Date: 06/<br>ImageNow: Stu<br>Class: Freshma | 01/1977<br>Ident, Test W.<br>an | Where Used<br>UIN:<br>Hrs O-0 C-0 | CARD 1 ( |          | () () () () () () () () () () () () () ( |
| ٢      | XADV - Student Adv | rising 🏫                                                         |         |                                                                              |                                                            | Save                            | Save All                          | Cancel   | Cancel # | AII                                      |
| ē      |                    | Last Green Lighter<br>Date Last Green Lig<br>Time Last Green Lig | d By    |                                                                              |                                                            |                                 |                                   |          |          |                                          |
| +      |                    | Update Date                                                      | Green L | ighted [                                                                     |                                                            |                                 |                                   |          |          |                                          |

You will get a popup box. Click Update.

|        | A West Texas A&M                                                      |                | DV: Student Advising        | റ 🚽 [എ]        | Navigate Log Out                                             |  |  |  |
|--------|-----------------------------------------------------------------------|----------------|-----------------------------|----------------|--------------------------------------------------------------|--|--|--|
| ★<br>⑦ | <ul> <li>♥</li> <li>♥ 9876 Ha</li> <li>♥ Canyon</li> </ul>            | Update reco    | rd, Cancel record or Return | n to editing   | CARD 1 of 1<br>Where Used: FOR,MAI,PE<br>UIN:<br>Hrs O-0 C-0 |  |  |  |
| ۲      | XADV - Student Advising 龙                                             | <u>U</u> pdate | <u>C</u> ancel              | <u>R</u> eturn | Save All Cancel Cancel A                                     |  |  |  |
| ē      | Last Green Lighted By Date Last Green Lighted Time Last Green Lighted |                |                             |                |                                                              |  |  |  |
| +      |                                                                       |                |                             |                |                                                              |  |  |  |
|        | Update Date Green Lighted Yes                                         |                |                             |                |                                                              |  |  |  |

If you go back into the student on XADV, you can see the updated information. This information updates also when a student is greenlighted from Student Planning.

| * | *                         | Student, Test                                                               | W 0000                                                             | 0003                                                                    | CARD 1 of 1 X                                 |  |  |
|---|---------------------------|-----------------------------------------------------------------------------|--------------------------------------------------------------------|-------------------------------------------------------------------------|-----------------------------------------------|--|--|
| 0 | ? < <b>₩</b>              | 9876 Home Address<br>Canyon TX 79015                                        | Cell Phone:<br>L/H Phone: 806-651-2170<br>Email: rduncan@wtamu.edu | Birth Date: 06/01/1977<br>ImageNow: Student, Test W.<br>Class: Freshman | Where Used: FOR,MAI,PE<br>UIN:<br>Hrs O-0 C-0 |  |  |
| ۲ | XADV - Student Adv        | ising 🏫                                                                     |                                                                    | Save                                                                    | Save All Cancel Cancel All                    |  |  |
| ē |                           | Last Green Lighted By<br>Date Last Green Lighted<br>Time Last Green Lighted | Tana J Miller<br>09/19/18<br>16:21                                 |                                                                         |                                               |  |  |
| + |                           |                                                                             |                                                                    |                                                                         |                                               |  |  |
|   | Update Date Green Lighted |                                                                             |                                                                    |                                                                         |                                               |  |  |